# Welcome to TimeCamp Help!

Search for articles...

# **GPS** tracking

### In this article:

- How to enable GPS tracking?
- How to allow GPS tracking on the mobile?
- Where to find the location report?

If you want to control the localization of your employees, which are working out of the office, you can use GPS Location Tracking. It's a new solution to supervise where your workers are doing their job.

Please keep in mind, that location is recorded only when the timer is running in the mobile app.

GPS is available in all subscription plans. The administrator's privileges are required to enable the GPS module in the TimeCamp web app.

### How to enable GPS tracking?

Log in to your TimeCamp account in a web version, click on your avatar in the upper-right corner and select the **Account Settings** option. Next, go to the **Modules** tab, find the **GPS Location Tracking** module, and click on the **switch button** to enable GPS Tracking. After the module is enabled click on its **Settings**.

88

|                         |                                                                                                    |                                                                                                    | 1                     | +                                            |
|-------------------------|----------------------------------------------------------------------------------------------------|----------------------------------------------------------------------------------------------------|-----------------------|----------------------------------------------|
| <                       | ıry                                                                                                    | Day Calendar &                                                                                                    | 5 ~ @ Bulk edit       | nily Admin<br>cumentation@timecamp.com       |
| Select task and project |                                                                                                    | note Add manua                                                                                                    | ally 2                | nue settings<br>count Settings<br>oscription |
| 100 2:00 3:00 4:00 5:0  | 0 6.00 7.00 8.00 9.00 10.00 11.00 12.00 13.00<br>1 1 1 1 1 1 1 1 1                                               | 0 14:00 15:00 16:00 17:00 18:00 19:00 20:00 21:00<br>                                                                                                    | 22:00 23:00<br>Log    | gout                                         |
| Day type: Working day   | No recent time                                                                                                   | *<br>entries<br>ed any time yet                                                                                                    |                       |                                              |
| +                       |                                                                                                    |                                                                                                    | Submit for approval   |                                              |
|                         |                                                                                                    |                                                                                                    |                       |                                              |
| Settings                |                                                                                                    |                                                                                                    |                       | ≗+ ☆ ⑦ <b>∩</b>                              |
| Available Modules       | 3                                                                                                    |                                                                                                    |                       |                                              |
| Time Tracking           | Computer Time  Track computer activities, websites and applications usage. Know how you and your team send time. | Tags                                                                                                    | Attendance            |                                              |
| Settings                | Settings                                                                                                    | Settings                                                                                                    | Settings              |                                              |
| Timesheet Approvals     | Billing Control and track projects budget and margins.<br>Calculate costs and income automatically.              | Invoicing<br>Bill your clients for all of the hours tracked in<br>TimeComp with invoicing feature. Email invoices<br>directly to your customer and receive payments<br>via Payha ul within TimeComp. | GPS Location Tracking |                                              |
| Settings                |                                                                                                    | Settings                                                                                                    |                       |                                              |

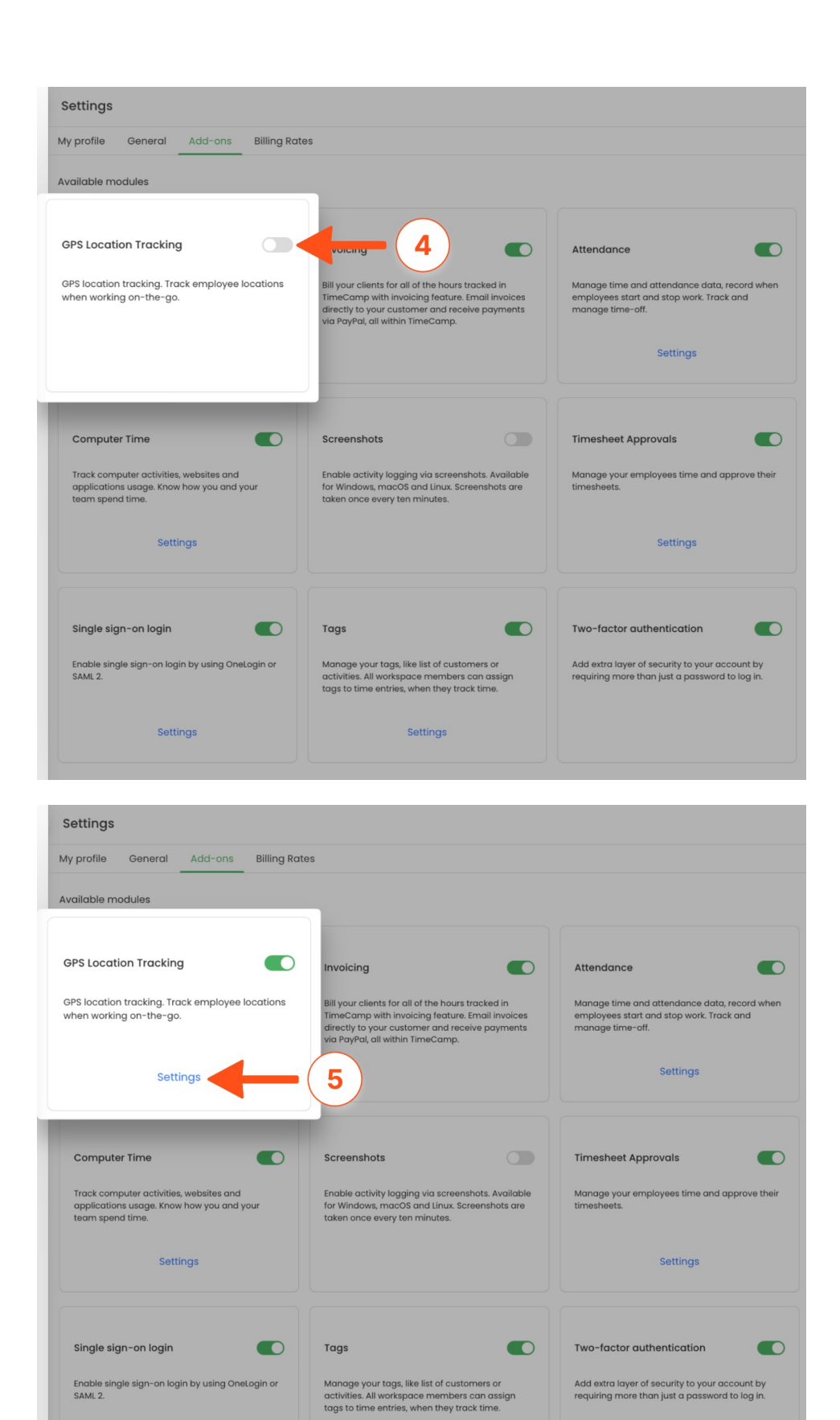

The GPS tracking module will be enabled and you can **choose the group to which you want to track the location and save settings**.

Settings

Settings

| Settings                                                                                                    |  |  |  |  |  |
|----------------------------------------------------------------------------------------------------|--|--|--|--|--|
| My profile General Add-ons Billing Rates                                                                                                    |  |  |  |  |  |
| People V<br>Track Locations (Mobile only) - Track not only the time but also exact location where work takes place.<br>Tracking users location is possible only via mobile application and will take place only when timer is running. |  |  |  |  |  |
| <ul> <li>Track users hours in transit</li> <li>Track time to projects at destination</li> <li>See when and where users start and end their job</li> </ul>                                                                              |  |  |  |  |  |
| ON OFF                                                                                                    |  |  |  |  |  |
| Save settings Back to addons list                                                                                                    |  |  |  |  |  |

## How to allow GPS tracking on the mobile?

It's not enough to just enable the GPS Location Tracking by the Administrator. You have to meet the conditions:

1. The user should turn on the location services on their mobile. Find the installed TimeCamp app in the mobile settings and allow the location permissions.

#### Android:

| 22:24 🗰 😋 🖾 • 🏼 🎯 🖗 별 내 44% 🚔                | 22:25 🖬 🖷 🚱 • 🕅 🕅 🥸 🦉 🖉 🗃 44% 🚔                                                                                                    | 22:12 區 ● 純 ● 第 46%章              | 22:25 🖬 🛎 🕲 • 🏼 🏛 🖉 🖷 🗐 44% 🛢               |
|----------------------------------------------|----------------------------------------------------------------------------------------------------|-----------------------------------|---------------------------------------------|
| < App info                                   | ← App permissions   ♀ ⑦ :                                                                                                    | ← Location permission Q           | $\leftarrow$ Physical activity permission Q |
| C TimeCamp<br>Installed<br>Privacy           | TimeCamp                                                                                                    | TimeCamp                          | Contraction                                 |
| Notifications<br>Allowed                     |                                                                                                    |                                   |                                             |
| Permissions<br>Location                      | Location                                                                                                    | Allow all the time                | Allow                                       |
| App timer                                    | 🐁 Physical activity                                                                                                    | Allow only while using the app    | O Deny                                      |
| Defaults                                     | DENIED                                                                                                    | Ask every time                    |                                             |
| Set as default<br>Not set as default         | No permissions denied                                                                                                    | ODeny                             | See all apps with this permission           |
| Usage                                        |                                                                                                    |                                   |                                             |
| Mobile data<br>81.39 KB used since Aug 1     | Remove permissions if app isn't used                                                                                                    | See all TimeCamp permissions      |                                             |
| Battery<br>0% used since last fully charged  | To protect your data, if the app is unused for a<br>few months, the following permissions will be<br>removed: Location and Physical activity | See all apps with this permission |                                             |
| Storage<br>78.80 MB used in Internal storage |                                                                                                    |                                   |                                             |
| Open         Uninstall         Force stop    |                                                                                                    |                                   |                                             |
|                                              | III O <                                                                                                    |                                   |                                             |

iOS:

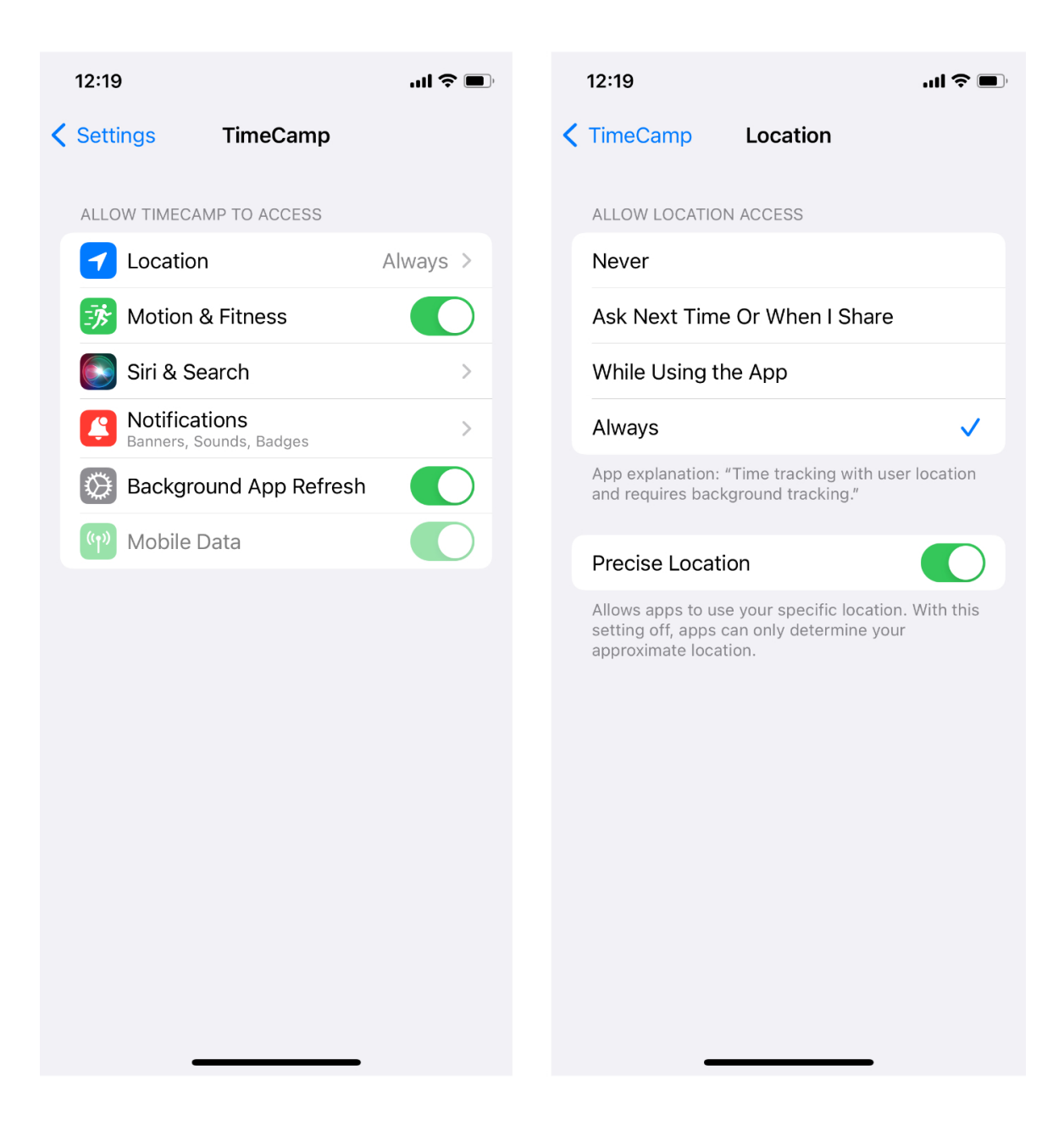

 Also, the user should allow TimeCamp access to the location when using the app for the first time. The location is detected when you turn on the timer for time tracking – and you'll see the notification: *Android*:

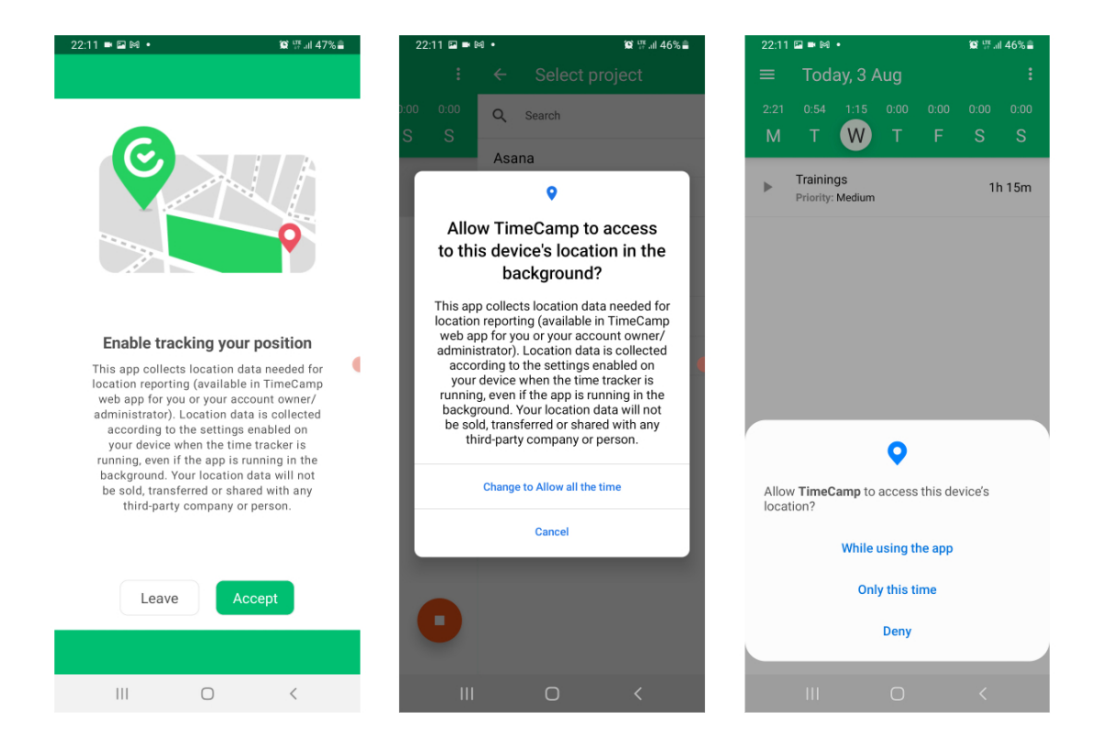

iOS:

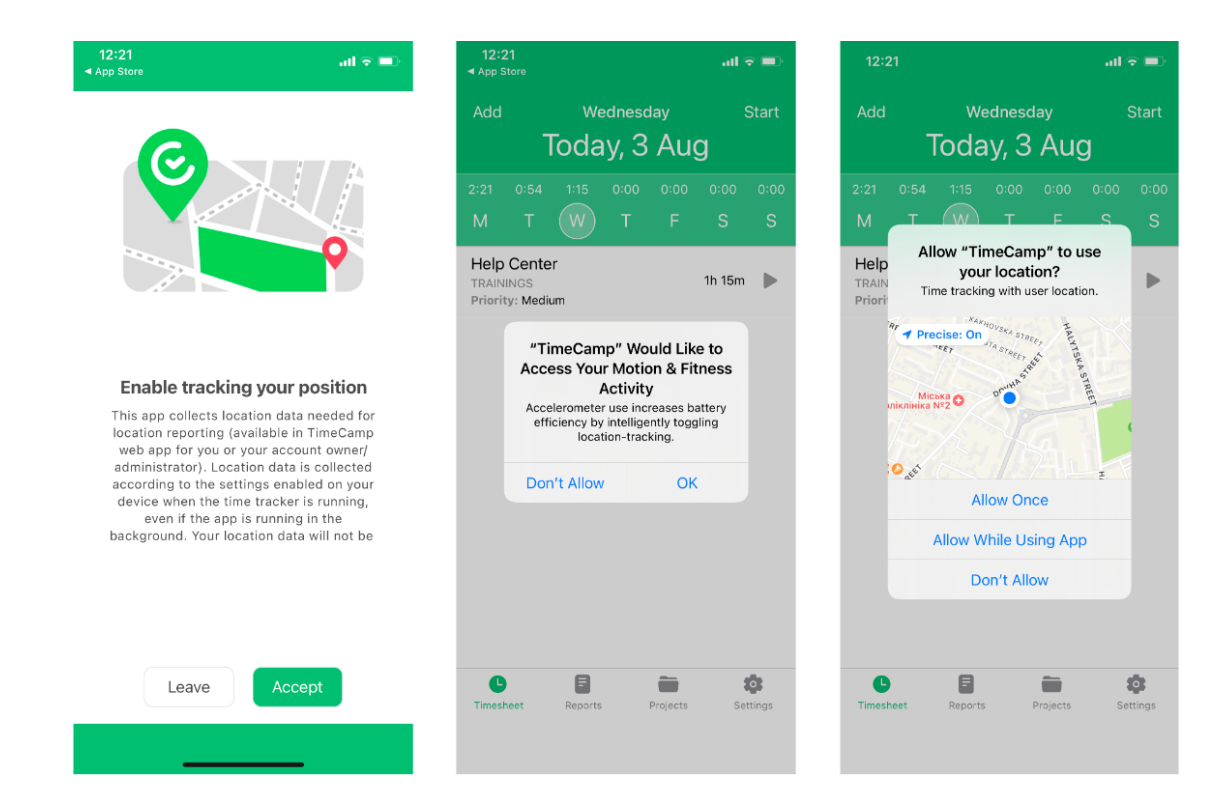

If the user disables the GPS Location Tracker option in the mobile app, the location feature won't work.

To make sure that all of the location settings are enabled you can check the **GPS status** in mobile app settings. Go to **Settings** and open **GPS Location Tracker**.

Android:

| 11:10  | • 1 م    |    | 群 제 79% <b>=</b><br> | 11:11 ն ∎ ⊛ t        | ≖<br>tings       | ÿ .⊪ 79%∎  | 11:13<br>←                                                                                                   | Locat                                      | ion Setting                                                                      | # ⊪ا 79%∎<br> S                                                   |  |
|--------|----------|----|----------------------|----------------------|------------------|------------|----------------------------------------------------------------------------------------------------|--------------------------------------------|----------------------------------------------------------------------------------|-------------------------------------------------------------------|--|
| Emily  | y Admin  |    | 0:00<br>S            | Date format          | 'YYY (day-mc     | onth-yea > |                                                                                                    | 0                                          |                                                                                  | T A                                                               |  |
| 0      | Timeshe  | et |                      | Time format          |                  |            |                                                                                                    |                                            |                                                                                  |                                                                   |  |
| ı.     | Reports  |    |                      | 24-hour (            | 16:34)           | /          |                                                                                                    |                                            |                                                                                  |                                                                   |  |
|        | Projects |    |                      | HH:MM:S              | ss (2:30:23)     | >          |                                                                                                    |                                            |                                                                                  |                                                                   |  |
| \$     | Settings |    |                      | Start week o         | n                |            | EI<br>This a                                                                                                 | nable tra                                  | cking your                                                                       | position                                                          |  |
| ڻ<br>ا | Log out  |    |                      | Monday               |                  | >          | reportir<br>your a                                                                                           | ig (available<br>ccount own                | in TimeCamp we<br>er/administrator)                                              | eb app for you or<br>). Location data                             |  |
|        |          |    | GPS Loca             | GPS Location Tracker |                  |            | your device when the time tracker is running, even if<br>the app is running in the background. Your location |                                            |                                                                                  |                                                                   |  |
|        |          |    |                      | Support              |                  | >          | data w                                                                                                    | ill not be sol<br>third-par                | ld, transferred or<br>ty company or pe                                           | shared with any<br>erson.                                         |  |
|        |          |    | D                    | Privacy P            | olicy            | >          | Tim<br>Loc<br>Ac                                                                                             | ecamp GPS<br>ation servic<br>ccess for tra | <b>GPS status:</b><br>Location Trackin<br>es on your mobil<br>cking your positio | ig: <b>Turned on</b><br>e: <b>Turned on</b><br>on: <b>Allowed</b> |  |
|        |          |    |                      | Ti                   | meCamp version 2 | .5.26      | You                                                                                                    | can always                                 | view your data in                                                                | the <u>web app</u> .                                              |  |
|        |          | Ο  | <                    |                      | Ο                | <          |                                                                                                    |                                            | Ο                                                                                | <                                                                 |  |
|        |          |    |                      |                      |                  |            |                                                                                                    |                                            |                                                                                  |                                                                   |  |

iOS:

| 10:58 <i>-</i> 7           | .ul 🗢 🔲  | 10:59 <del>/</del>                         |                                    |                                       | al 🗢 💷                          |
|----------------------------|----------|--------------------------------------------|------------------------------------|---------------------------------------|---------------------------------|
| Settings                   |          | <                                          | Location                           | Settings                              |                                 |
| TIME FORMAT                |          |                                            |                                    |                                       |                                 |
| 24-hour (16:34)            | >        |                                            | 2                                  |                                       |                                 |
| DURATION FORMAT            |          |                                            | ۳<br>ا                             |                                       |                                 |
| HH:MM:SS (2:30:23)         | >        |                                            | - Free                             |                                       |                                 |
| START WEEK ON              |          | ***                                        |                                    |                                       |                                 |
| Monday                     | >        |                                            |                                    |                                       |                                 |
|                            |          |                                            |                                    |                                       |                                 |
| GPS Location Tracker       | >        | Enab                                       | le tracking                        | g your pos                            | ition                           |
|                            |          | reporting (a                               | vailable in Time                   | eCamp web ap                          | or location<br>p for you or     |
| Support                    | >        | your accour<br>collected ac                | nt owner/admir<br>ccording to the  | nistrator). Loca<br>settings enab     | tion data is<br>led on your     |
|                            |          | device when t<br>is running in t           | the time tracke<br>he background   | er is running, ev<br>d. Your locatior | ven if the app<br>data will not |
|                            |          | be sold, tra                               | ansferred or sh<br>company o       | ared with any f<br>or person.         | third-party                     |
| Privacy Policy             | >        | GPS status:                                |                                    |                                       |                                 |
|                            |          | Timecar<br>Location                        | np GPS Locatio<br>I services on ye | on Tracking: Tu<br>our mobile: Tu     | rned on<br>rned on              |
| Log out                    | >        | Access for tracking your position: Allowed |                                    |                                       | llowed                          |
| TimeCamp version 2.5.25    |          |                                            | andyo view yo                      |                                       | <u></u>                         |
| 0 8 6                      | *        | C                                          | F                                  |                                       | \$                              |
| Timesheet Reports Projects | Settings | Timesheet                                  | Reports                            | Projects                              | Settings                        |

## Where to find the location report?

To supervise the results log in to your account in the TimeCamp web version, next navigate to the Reports section and choose **Location report**.

| C TimeCamp <                       | TIME REPORTS 🔨                                       | 2+ Ø O A                                                                   |
|------------------------------------|------------------------------------------------------|----------------------------------------------------------------------------|
|                                    | ④ Detailed ₩₩                                        | > Today, 23 August                                                         |
| 88 Dashboard                       | PEOPLE REPORTS                                       | u working on? note Add manually START TIMER                                |
| Computer Activities >              | ধ্রন By tasks<br>ক্র্যা By days and tasks            |                                                                            |
| MANAGE ^                           | 중 By days                                            | king day + 🛛 🖾                                                             |
| ♡ Tags                             | BUDGETING REPORTS                                    |                                                                            |
| S Billing Rates                    | ③ Billable, unbillable, invoiced ④ Estimates         | * *                                                                        |
| 22 Users                           | Revenues                                             |                                                                            |
| I Attendance I Timesheet Approvals | 段 Costs<br>佷 Margin                                  |                                                                            |
| Show more_                         | OTHER<br>88 Real-time dashboard<br>© Location report | No time logged today<br>Start a timer or add them manually to change that! |
|                                    |                                                      |                                                                            |

| Location Report |                |                       |                  |                            |                                           |          |                                              |
|-----------------|----------------|-----------------------|------------------|----------------------------|-------------------------------------------|----------|----------------------------------------------|
| Ø Send feedback |                |                       |                  |                            |                                           |          |                                              |
| Timeframe:      | People:        | Projects:             | Active/archived: | Invoiced:                  | Billable: Notes:                          |          |                                              |
| 🗎 All time      | ✓ 18t 6 People | ✓ 33 tasks selected ✓ | Active tasks     | <ul> <li>✓ Both</li> </ul> | Both      Search notes                    |          |                                              |
| Tooks           | Day            | User                  |                  | Duration Timestamp         | Location                                  | Distance | Location Map                                 |
| Marketing       | 2022-07-09     | C Emily Admin         |                  | 1h 59m 18s 18:22 - 20:22   | 170, Jødności Narod                       | 0 km     | Restance surveyore                           |
| CS Onboarding   | 2022-07-08     | C Emily Admin         |                  | 6h 50m 35s 17:08 - 23:59   | Nowowiejska, Jedno<br>28, Podwale, Kościu | 9.42 km  | No Birce<br>Skoon Escie<br>Wind State Scoole |
| Total           |                |                       |                  | 8h 49m 53s                 |                                           | 9.42 km  |                                              |

Only the Administrator of the account has access to the Location report.